#### DEPARTMENT OF LABOR AND INDUSTRY

# Work Comp Campus group administration manual

Group administration tasks, such as adding members to a group, changing permissions, editing relationships and more, can only be performed by a group administrator within Campus.

There are several actions needed for a group administrator to grant permissions or create relationships for users within Campus.

- The individual must register in Campus, making themself a Campus user.
- A group administrator of the group adds the user as a member of the group. Only members of groups can access claims in Campus, with the exception of injured workers.
  - 1. A group administrator can then assign specific permissions to any members within the group.
  - 2. A group administrator can also link individual users within the group to share claim access with each other, such as linking a paralegal to an attorney.

### Viewing group information

| Instructions                                                                                                    | Visual aids                                                                                                    |
|----------------------------------------------------------------------------------------------------|----------------------------------------------------------------------------------------------------|
| <ol> <li>At the top of the user<br/>dashboard (homepage), click<br/>the drop-down arrow next to<br/>the user's name.</li> <li>Select My Groups.</li> </ol>                                                                                                    | Image: Contract of the second second seco |
| <ul> <li>3. The My Groups page lists the groups you are associated with.</li> <li>Each group you are associated with shows:</li> <li>a) the number of members;</li> <li>b) user permissions;</li> <li>c) group administrators; and</li> <li>d) the date joined.</li> </ul> | My Groups         I aw Firm         2 Members         C       C         My Permissions         Group Administrator         Designated Contact for Information Requests from DLI    Mountain Attorney ( ctesting 719+mountain@gmail.com)                                                                                                    |

## Viewing and editing entity details

An entity can be an individual user within Campus or a group, such as an employer, insurer, third-party administrator, trading partner, law firm, rehabilitation providers or supplemental entities. Except for employees, all entities can view entity details. To edit entity details, you must have the profile management designation.

**Note:** Any edits made to the entity name or address information will be submitted to DLI and require approval. When the request is approved by DLI, the changes will be reflected in Campus.

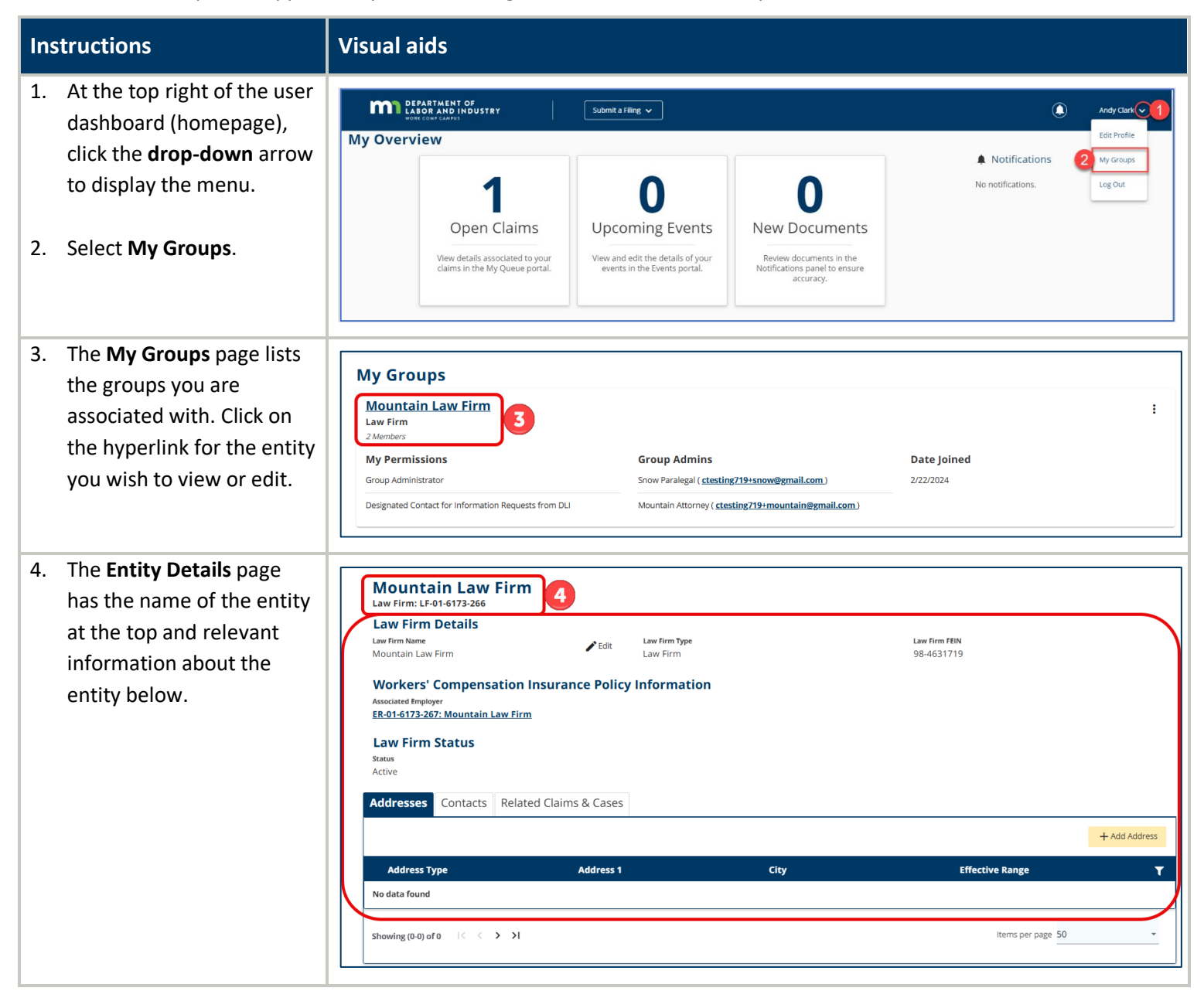

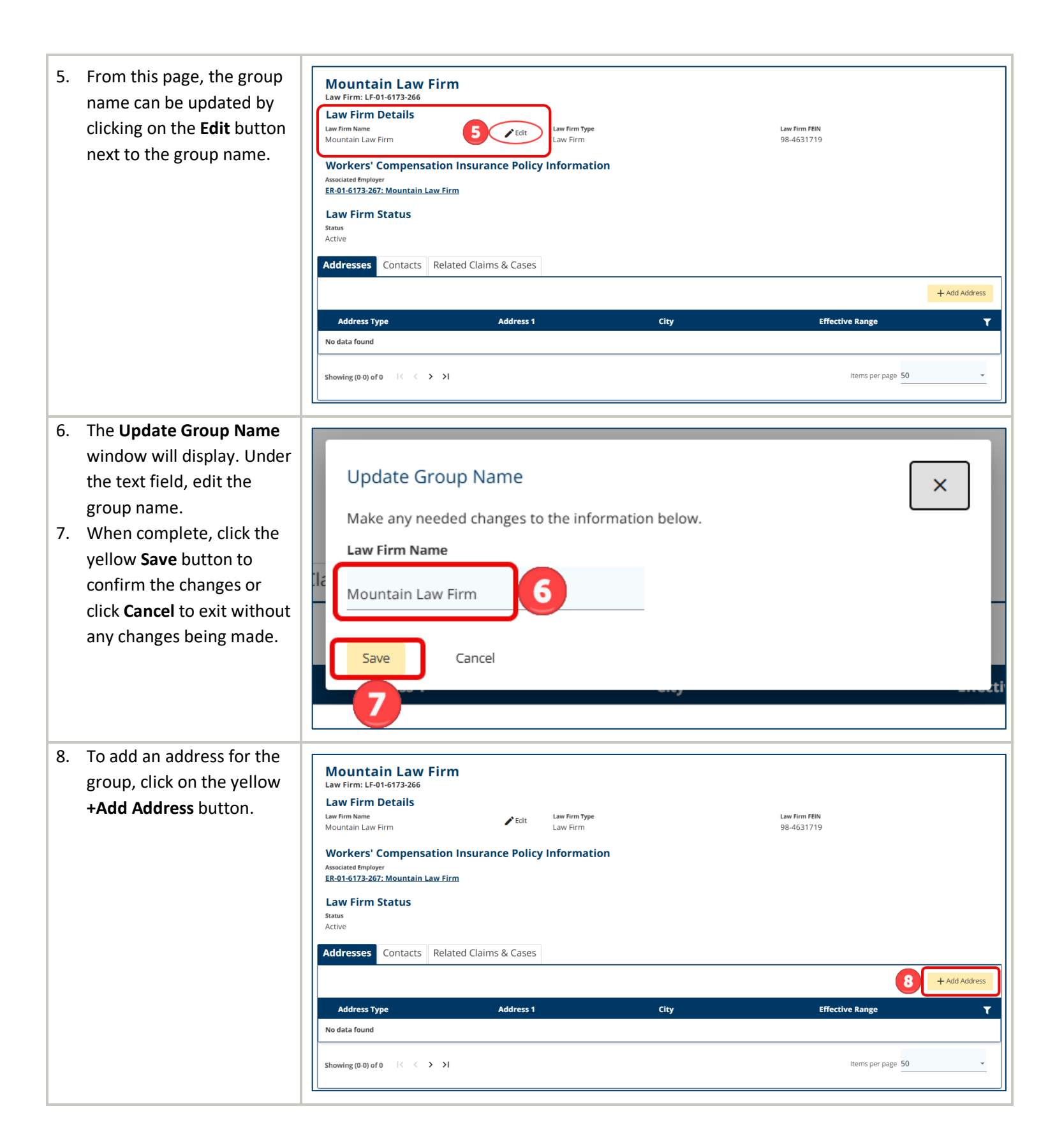

 The Add Address window will pop up. Click on the drop-down menu to select the Address Type and fill in all required information marked with an \*.

Note: If no primary address has been entered, the dropdown menu in the Address Type field will not be available.

- Click Save to submit the new address request or Close to exit without saving.
- Once submitted, a
   Confirmation window will pop up. Click the yellow
   OK button to close the window.

**Note:** The system will send a notification to DLI staff members for review; if approved, the address will be visible on the **Entity Details** page, under the **Addresses** tab.

| Address Type                                                                                                    |                                                                                                    |                                   |                                                             |             |
|----------------------------------------------------------------------------------------------------|----------------------------------------------------------------------------------------------------|-----------------------------------|-------------------------------------------------------------|-------------|
| Primary Address                                                                                                    |                                                                                                    |                                   |                                                             |             |
| Address 1 *                                                                                                    |                                                                                                    |                                   |                                                             |             |
| Address i                                                                                                    |                                                                                                    |                                   |                                                             |             |
| Address 2<br>Address 2                                                                                                    |                                                                                                    |                                   |                                                             |             |
|                                                                                                    |                                                                                                    |                                   |                                                             |             |
| Outside US                                                                                                    | 61a - #                                                                                                    |                                   | Country                                                     |             |
| Postal Code                                                                                                    | City                                                                                                    |                                   | County                                                      |             |
| State Province                                                                                                    |                                                                                                    | Country                           |                                                             |             |
|                                                                                                    |                                                                                                    | <ul> <li>United States</li> </ul> |                                                             |             |
| 10                                                                                                    |                                                                                                    |                                   |                                                             |             |
| Confirmatio                                                                                                    | n<br>hanges have been sent                                                                                                 | to DLI for review an              | d will be updated upon appr                                 | ×<br>roved. |
| Confirmatio<br>All submitted c<br>OK<br>OK<br>Mountain Law Fir<br>Law Firm: LF-01-6173-266<br>Law Firm Details                                                                                                    | n<br>hanges have been sent                                                                                                 | to DLI for review an              | id will be updated upon appr                                | ×<br>roved. |
| Confirmatio<br>All submitted cl<br>OK<br>OK<br>C<br>Mountain Law Fir<br>Law Firm: LF-01-6173-266<br>Law Firm Details<br>Law Firm Mame<br>Mountain Law Firm                                                                                                    | n<br>hanges have been sent<br>m<br>m                                                                                       | to DLI for review an              | nd will be updated upon appr                                | ×<br>roved. |
| Confirmatio<br>All submitted c<br>OK<br>I submitted c<br>OK<br>All submitted c<br>OK<br>Associated function<br>Associated Employer<br>ER-01-6173-267: Mountain Law F<br>Contain Law Firm<br>Associated Employer<br>ER-01-6173-267: Mountain Law F<br>Law Firm Status<br>Status<br>Active | n<br>hanges have been sent<br>m<br>r<br>Edit Law Firm Type<br>Law Firm<br>n Insurance Policy Informatio                    | to DLI for review an              | nd will be updated upon appr                                | ×<br>roved. |
| Confirmatio<br>All submitted c<br>OK<br>I submitted c<br>OK<br>All submitted c<br>OK<br>All submitted c<br>OK<br>Associated Employer<br>ER-01-6173-267: Mountain Law Firm<br>Status<br>Active<br>Addresses Contacts Rel                                                                  | n<br>hanges have been sent<br>Edit Law Firm Type<br>Law Firm Type<br>Law Firm Type<br>ated Claims & Cases                  | to DLI for review an              | nd will be updated upon appr<br>Luw Firm FEIN<br>98-4631719 | ×<br>roved. |
| Confirmatio<br>All submitted c<br>OK 1<br>C<br>Mountain Law Fir<br>Law Firm Let-01-6173-266<br>Law Firm Details<br>Law Firm Details<br>Law Firm Details<br>Law Firm Status<br>Status<br>Active<br>Addresses Contacts Rel                                                                 | n<br>hanges have been sent<br>Edit Law Firm Type<br>Law Firm<br>n Insurance Policy Informatio<br>im<br>ated Claims & Cases | to DLI for review an              | nd will be updated upon appr<br>Law Firm FEIN<br>98-4631719 | ×<br>roved. |

# Viewing member information

| Instructions                                                                                                    | Visual aids                                                                                                    |
|----------------------------------------------------------------------------------------------------|----------------------------------------------------------------------------------------------------|
| <ol> <li>At the top right of the user<br/>dashboard (homepage), click the<br/>drop-down arrow to display the<br/>menu.</li> <li>Select My Groups.</li> </ol>                                                          | Campus TEST Environment       Submit a Filing       Image: Computer Control of Control of Conte Control of Control of Control of Control of Conte Con                   |
| <ol> <li>The My Groups page lists the groups you are associated with.</li> <li>Note: To view more detailed information about this page, go to the <u>Viewing group information</u> section of this manual.</li> </ol> | Image: DSPACE THE END OF SUBJECT PROVIDENT PROVIDENT PR |
| <ol> <li>Click on the kebab menu (three vertical dots) in the upper right to display the menu.</li> <li>Click on View Group to view the list of current members of the group.</li> </ol>                              | My Groups         Law Firm         2 Members         My Permissions       Group Admins         Group Administrator       Snow Paralegal (ctesting719:snow@gmail.com)         Designated Contact for Information Requests from DLI       Mountain Attorney (ctesting719:mountain@gmail.com)         Leave Group       Leave Group                                                                                                    |
| 6. The Entity Details page will open;<br>click on the Contacts tab.                                                                                                    | Mountain Law Firm         Law Firm: LF-01-6173-266         Law Firm Details         Law Firm       Image: Contract Control Control Contr                                                                                        |

|                                            | Addresses Contacts | Related Claims & Cases |                     |                |                                |
|--------------------------------------------|--------------------|------------------------|---------------------|----------------|--------------------------------|
| 7. Under the <b>Contacts</b> tab, click on | Name               | User Type              | Registration Number | Phone Number   | Email Address                  |
| the <b>Users</b> tab to view all the users | Mountain Attorney  | Attorney               | 8469719             | (651) 555-5555 | ctesting719+mountain@gmail.com |
| connected to this entity.                  | Snow Paralegal     | Paralegal              |                     | (651) 555-5555 | ctesting719+snow@gmail.com     |
|                                            | Showing (1-2) of 2 | 1 > >                  |                     |                | Items per page 50 👻            |

# Accessing group administrator settings

| Instructions                                                                                                    | Visual aids                                                                                                    |                                                                                                    |
|----------------------------------------------------------------------------------------------------|----------------------------------------------------------------------------------------------------|----------------------------------------------------------------------------------------------------|
| <ol> <li>At the top right of the user<br/>dashboard (homepage), click the<br/>drop-down arrow to display the<br/>menu.</li> <li>Select My Groups.</li> </ol>                                                                                                    | DEPARTMENT OF<br>LABOR AND INDUSTRY<br>Wat COM CAMPOS<br>Campus TEST Environment<br>My Overview                                                                                                    | Mountain Attorney     1       Edit Profile     Edit Profile       My Groups     ear All       Upcoming E     X       8/27/2024     Administrative       Conference for Dispute     DS-02-6272-382       2 month ago     X |
| <ol> <li>The My Groups page lists the groups you are associated with.</li> <li>Note: For instructions about how to</li> </ol>                                                                                                    | DEPARTMENT OF<br>Income Capar Campus<br>Campus TEST Environment<br>Dashboard > My Groups<br>My Groups                                                                                                    | 🕐 Mountain Attorney 🗸                                                                                                    |
| view the current members of the<br>group, go to the <u>Viewing member</u><br><u>information</u> section of this manual.                                                                                                    | Mountain Law Firm           Law Firm           2 Members           My Permissions         Group Admins         Date Joined           Group Administrator         Snow Paralegal ( <u>ctesting719+snow@gmail.com</u> )         2/22/2024           Designated Contact for Information Requests from DLI         Mountain Attorney ( <u>ctesting719+mountain@gmail.com</u> )         2/22/2024                                                                                                    | :                                                                                                    |
| <ol> <li>Click on the kebab menu (three vertical dots) in the upper right to display the menu.</li> <li>From the drop-down menu,</li> </ol>                                                                                                    | My Groups           Mountain Law Firm<br>Law Firm<br>2 Members           My Permissions         Group Admins         Date Joined           Group Administrator         Snow Paralegal (ctesting719±snow@gmail.com.)         2/22/2024           Designated Contact for Information Requests from DLI         Mountain Attorney (ctesting719±mountain@gmail.com.)         2/22/2024                                                                                                    | Utew Group<br>Manage Group<br>Manage Case/Claim Access<br>Leave Group                                                                                                    |
| select the <b>Manage Group</b> option.<br><b>Note:</b> This option is only available to<br>group administrators.                                                                                                    |                                                                                                    |                                                                                                    |
| <ul> <li>6. The Group Management page displays all Active Members and includes their:</li> <li>a) name;</li> <li>b) email address;</li> <li>c) user type; and</li> <li>d) date joined.</li> </ul> Note: An Active Member is a user who has registered in Campus and is linked to the group entity. If the user | Group Management<br>Mountain Law Firm: LF-01-6173-266         Active Members         Open Invitations         Image: Strain Strain | + Add Member                                                                                                    |
| is not registered, see more detailed                                                                                                    |                                                                                                    |                                                                                                    |

| instructions in the <u>Member not</u><br><u>registered</u> section of this manual.                                                                              |                                                                                                    |                                 |
|----------------------------------------------------------------------------------------------------|----------------------------------------------------------------------------------------------------|---------------------------------|
| <ol> <li>As a group administrator, you can<br/>update the address information<br/>associated with a member by<br/>clicking on the Edit Location link</li> </ol> | Group Management<br>Mountain Law Firm: LF-01-6173-266<br>Active Members Open Invitations<br>Name Email User Type                                                                                                    | + Add Member                    |
|                                                                                                    | A     Mountain Attorney       Ctesting719+mountain@gmail.com                                                                                                    | 2/22/2024                       |
| More detailed instructions are provided in the <u>Editing member's</u>                                                                                          | Showing (1-2) of 2 K < 1 > >1                                                                                                    | 4/2/2024                        |
| location section of this manual.                                                                                                    | Mountain Attorney, Attorney      All Locations     Permissions     Group Administrator     Designated Contact for Information Requests from DLI                                                                                                    | Edit Location                   |
| <ol> <li>Permissions are displayed for the<br/>member. Click the Edit link to<br/>update Permissions.</li> </ol>                                                | Group Management<br>Mountain Law Firm: LF-01-6173-266<br>Active Members Open Invitations                                                                                                    | + Add Member                    |
|                                                                                                    | Name Email User Type                                                                                                    | Date Joined <b>T</b>            |
| more detailed instructions are                                                                                                    | Attorney         Ctesting719+mountain@gmail.com         Attorney           Attorney         Ctesting719+snow@gmail.com         Paralegal                                                                                                    | 4/2/2024                        |
| permissions section of this manual.                                                                                                    | Showing (1-2) of 2 $ \langle \langle 1 \rangle \rangle $                                                                                                    | Items per page 50 -             |
|                                                                                                    | Mountain Attorney, Attorney All Locations      Permissions     Group Administrator     Designated Contact for Information Requests from DLI      Relationships     Snow Paralegal, Paralegal                                                                                                    | Edit Location Tempore Member    |
| 9. Relationships are displayed for the member. Click the <b>Edit</b> link to                                                                                    | Group Management<br>Mountain Law Firm: LF-01-6173-266                                                                                                    | + Add Member                    |
| update <b>Relationships</b> .                                                                                                    | Active Members Open Invitations                                                                                                    |                                 |
| More detailed instructions are                                                                                                    | Name         Email         User Type           August August | Date Joined <b>T</b>            |
| provided in the <i>Editing member</i>                                                                                                    | Snow Paralegal     ctesting719+snow@gmail.com     Paralegal                                                                                                    | 4/2/2024                        |
| <u>relationships</u> section of this manual.                                                                                                    | Showing (1-2) of 2 (< 1 > >)                                                                                                    | Items per page 50 🗸             |
|                                                                                                    | 은 Mountain Attorney, Attorney<br>제 Locations                                                                                                    | 🖍 Edit Location 🔋 Remove Member |
|                                                                                                    | Permissions<br>• Group Administrator<br>• Designated Contact for Information Requests from DLI<br>Relationships<br>• Snow Paralegal, Paralegal<br>9  • Edit<br>• Snow Paralegal, Paralegal                                                                                                    |                                 |

10. If you need to delete a member Group Management Mountain Law Firm: LF-01-6173-266 + Add Member associated to this group, click the Active Members Open Invitations Remove Member link. Date Joined Name Email User Type T Note: A user cannot leave a group if □ ≗ Mountain Attorney ctesting719+mountain@gmail.com Attorney 2/22/2024 \_ ≗ they are the only member assigned Snow Paralegal ctesting719+snow@gmail.com Paralegal 4/2/2024 group administrator or service of Showing (1-2) of 2 |< < 1 > >| Items per page 50 ÷ process designee permissions. ి Mountain Attorney, Attorney Edit Location Remove Member All Locations Another group administrator or 10 Permissions Relationships 🖌 Edit 🖌 Edit service of process designee must be Group Administrator
 Designated Contact for Information Requests from DLI Snow Paralegal, Paralegal identified before removing this member from the group. More detailed instructions are provided in the <u>Removing a member</u> from group section of this manual.

## Adding members to a group

#### Member already registered in Campus

A group administrator has the ability to add and remove members from their group. If a member needs to make updates to their individual user information, such as an email address, they must log in and make that update.

| Instructions                                                                                                    | Visual aids                                                                                                    |
|----------------------------------------------------------------------------------------------------|----------------------------------------------------------------------------------------------------|
| <ol> <li>From the Group Management<br/>page, click on the yellow +Add<br/>Member button at the top right</li> </ol>                                                                                                    | Group Management<br>Mountain Law Firm: LF-01-6173-266<br>Active Members Open Invitations                                                                                                    |
| of the page.                                                                                                    | Name     Email     User Type     Date Joined       A Mountain Attorney     ctesting719+mountain@gmail.com     Attorney     2/22/2024       A Snow Paralegal     ctesting719+snow@gmail.com     Paralegal     4/2/2024       Showing (1-2) of 2     I< < 1 > >1     Items per page 50     -       A Mountain Attorney, Attorney     Attorney     -     Edit Location       Permissions     Fedit     . Snow Paralegal     -       • Group Administrator     • Snow Paralegal     Items per page     -                                                                                                    |
| <ul> <li>2. On the Add Member page, enter<br/>a valid email address in the Email<br/>Address field for the new<br/>member and enter it again in the<br/>Confirm Email field.</li> <li>Note: The email address must be the<br/>same one the individual used to<br/>register and activate their account in<br/>Campus.</li> <li>Note: If a person is already<br/>registered in Campus, their name will<br/>auto-populate after entering their<br/>email address.</li> </ul> | Selected terms       Selected terms         Year       Address         Confirm Email       Confirm Email         First Name       Last Name         ICOD process Designee       Address defined on the service of the service of the service service of the service of the service of the service s |

| 2 Optional: In the Addrace field                                                                                                    | EST Environment                                                                                                    |               |
|----------------------------------------------------------------------------------------------------|----------------------------------------------------------------------------------------------------|---------------|
| 5. Optional. In the Address field,                                                                                                    | Add Member                                                                                                    | $\overline{}$ |
| select a location for the member.                                                                                                    | Enter the email address of the individual you wish to invite to this group.                                                                                                    | <u>^</u>      |
| If no specific location applies,                                                                                                    | ai Email Address * Confirm Email *                                                                                                    | - II          |
| leave the field selection as <b>All</b> .                                                                                                    |                                                                                                    | - 1           |
|                                                                                                    | First Name     Last Name       First Name     Last Name                                                                                                    | - 18          |
|                                                                                                    | (Optional) Select a location for this Member. If no specific location applies, leave as All.                                                                                                    | - 8           |
|                                                                                                    | Address                                                                                                    | - 18          |
|                                                                                                    |                                                                                                    | - 18          |
|                                                                                                    | (Optional) Assign permissions. These will be applied for the individual when he/she joins the group. If none selected, default permissions will apply<br>Item Pool Selected Items                                                                                                    | у.            |
|                                                                                                    | 1. Group Administrator None selected.                                                                                                    | - 15          |
|                                                                                                    | <ul> <li>Hembers with this permission can add and remove group members, change<br/>permissions to existing members, and change relationships among members<br/>if applicable.</li> </ul>                                                                                                    | 10            |
|                                                                                                    | Service of Process Designee                                                                                                    | - 8           |
|                                                                                                    | H Members with this permission are included in the list of serviceable<br>participants to be served anytime a filing is added to a claim, case, dispute, or<br>appeal relating to your group.                                                                                                    | - 8           |
|                                                                                                    | Designated Contact for Information Requests from DLI                                                                                                    | - 8           |
|                                                                                                    | <ul> <li>Members with this permission are contacted when DLI sends a request to<br/>their associated entity and receive a notification to respond to the request.</li> </ul>                                                                                                    | - 18          |
|                                                                                                    | Profile Management Designee     The Users in this Permission group will have access to the Edit Profile link, and     how accession to Edit the new Group of the Law Group                                                                                                    | - 8           |
|                                                                                                    | Claim Access Administrator                                                                                                    | a             |
|                                                                                                    | <ul> <li>The Users in this Permission group will be able to administer users' access to<br/>Claims and Cases within the group</li> </ul>                                                                                                    |               |
|                                                                                                    | Add Cancel                                                                                                    | - 1           |
|                                                                                                    |                                                                                                    | _             |
|                                                                                                    |                                                                                                    |               |
| 4. Assign the appropriate                                                                                                    | EST Environment                                                                                                    |               |
| permissions for this member by                                                                                                    | Add Member                                                                                                    | ×             |
|                                                                                                    |                                                                                                    |               |
| clicking on the + symbol.                                                                                                    | Enter the email address of the individual you wish to invite to this group.  Email Address * Confirm Email *                                                                                                    | ^ †           |
| clicking on the + symbol.                                                                                                    | Enter the email address of the individual you wish to invite to this group.  Email Address * Email Address Email Address Email Addres Email Address Email Address Email Ad |               |
| clicking on the + symbol.<br>Permissions available are as follows.                                                                                                    | Enter the email address of the individual you wish to invite to this group.  Email Address * Email Address * Email Address Email Address Email Addres Email  |               |
| clicking on the + symbol.<br>Permissions available are as follows.<br>a) <b>Group Administrator</b> –                                                                                                    | Enter the email address of the individual you wish to invite to this group.  Email Address * Email Address * Email Address  First Name * First Name * Enter the email address / Enter the email address / Email Address / Email Address / Emai |               |
| clicking on the + symbol.<br>Permissions available are as follows.<br>a) <b>Group Administrator</b> –<br>members with this                                                                                                    | Enter the email address of the individual you wish to invite to this group.  Email Address Email Address Email Address Erist Name First Name (Optional) Select a location for this Member. If no specific location applies, leave as All. Address All                                                                                                    |               |
| clicking on the + symbol.<br>Permissions available are as follows.<br>a) Group Administrator –<br>members with this<br>permission can add and                                                                                                    | Enter the email address of the individual you wish to invite to this group.  Email Address * Email Address * Email Address  First Name * First Name * Last Name * Last Name * Last Name * Last Name  All                                                                                                    |               |
| clicking on the + symbol.<br>Permissions available are as follows.<br>a) Group Administrator –<br>members with this<br>permission can add and<br>remove group members.                                                                                                    | Enter the email address of the individual you wish to invite to this group.          Email Address *       Confirm Email *         Email Address *       Confirm Email *         Email Address *       Confirm Email *         First Name *       Last Name *         First Name       Last Name *         (Optional) Select a location for this Member. If no specific location applies, leave as All.         Address       All         (Optional) Assign permissions. These will be applied for the individual when he/she joins the group. If none selected, default permissions will apply         Item Pool       Selected Items                                                                                                    | y.            |
| <ul> <li>clicking on the + symbol.</li> <li>Permissions available are as follows.</li> <li>a) Group Administrator –<br/>members with this<br/>permission can add and<br/>remove group members,<br/>change permissions to</li> </ul>                                                                                                    | Enter the email address of the individual you wish to invite to this group.  Email Address Email Address Email Address Email Address First Name Item Pool Item Pool Coptional) Assign permissions. These will be applied for the individual when he/she joins the group. If none selected, default permissions will apply Item Pool Selected Items None selected.                                                                                                    | ▲ +           |
| <ul> <li>clicking on the + symbol.</li> <li>Permissions available are as follows.</li> <li>a) Group Administrator –<br/>members with this<br/>permission can add and<br/>remove group members,<br/>change permissions to<br/>existing members and change</li> </ul>                                                                                                    | Enter the email address of the individual you wish to invite to this group.  Email Address Email Address Email Address Email Address Email Address Email Address Email Address Erist Name Isst Name Isst Name  | y. −          |
| <ul> <li>clicking on the + symbol.</li> <li>Permissions available are as follows.</li> <li>a) Group Administrator –<br/>members with this<br/>permission can add and<br/>remove group members,<br/>change permissions to<br/>existing members and change<br/>rolationships among</li> </ul>                                                                                                    | Enter the email address of the individual you wish to invite to this group.          Email Address       Confirm Email *         Email Address       Confirm Email *         Email Address       Confirm Email *         First Name *       Last Name *         First Name       Last Name *         (Optional) Select a location for this Member. If no specific location applies, leave as All.         Address       All         All       •         (Optional) Assign permissions. These will be applied for the individual when he/she joins the group. If none selected, default permissions will apply         Item Pool       Selected Items         None selected.         Service of Process Designee         Image: Service of Process Designee         Image: Service of Process Designee         Image: Service of Process Designee         Image: Service of Process Designee         Image: Service of Process Designee                                                                                                    | y. =          |
| clicking on the + symbol.<br>Permissions available are as follows.<br>a) Group Administrator –<br>members with this<br>permission can add and<br>remove group members,<br>change permissions to<br>existing members and change<br>relationships among<br>members if appliable                                                                                                    | Enter the email address of the individual you wish to invite to this group.          Email Address *       Confirm Email *         Email Address *       Confirm Email *         Email Address *       Confirm Email *         Email Address *       Confirm Email *         First Name *       Last Name *         First Name       Last Name *         (Optional) Select a location for this Member. If no specific location applies, leave as All.         Address         All         (Optional) Assign permissions. These will be applied for the individual when he/she joins the group. If none selected, default permissions will apply         Item Pool       Selected Items         •       Oroup Administrator         Members with this permission can add and remove group members, change relationships amorg members, trapelicable.       None selected.         Service of Process Designee       Members with this permission are included in the list of serviceable participants to be served anytime at ling is added to a claim, case, dispute, or applicable.       Subjected Items                                                                                                    | ly.           |
| <ul> <li>clicking on the + symbol.</li> <li>Permissions available are as follows.</li> <li>a) Group Administrator –<br/>members with this<br/>permission can add and<br/>remove group members,<br/>change permissions to<br/>existing members and change<br/>relationships among<br/>members if applicable.</li> </ul>                                                                                                    | Enter the email address of the individual you wish to invite to this group. Email Address * Email Address * Email Address * Email Address * Email Address * Email Address * Email Address * Email Address * Enter the email address * Email Address * Enter the email address * Email Address * Enter the email address * Enter the email address * Email Address * Enter the email address * Enter the email address * Enter the email address * Enter the email address * Enter the email address * Enter the email address * Confirm Email * Confirm Email * Last Name * Last Name * Last Name * Last Name * Coptional) Select a location for this Member. If no specific location applies, leave as All. Address * All * Optional) Assign permissions. These will be applied for the individual when he/she joins the group. If none selected, default permissions will apply Selected Items None selected. Members with this permission are induded in the list of serviceable permission to existing members, and change relationships among members, frage permission are induded in the list of serviceable permission are induded in the list of serviceable permission are induded in the list of serviceable papel relating to your group. Designated Contact for Information Requests from DLI # Members with this permission are contacted when DLI sends a request to                                                                                                    | y             |
| <ul> <li>clicking on the + symbol.</li> <li>Permissions available are as follows.</li> <li>a) Group Administrator –<br/>members with this<br/>permission can add and<br/>remove group members,<br/>change permissions to<br/>existing members and change<br/>relationships among<br/>members if applicable.</li> <li>b) Service of Process Designee</li> </ul>                                                                                                    | All       Confirm Email *         Confirm Email *       Confirm Email *         Confirm Email *       Confirm Email *         Email Address *       Confirm Email *         Email Address       Confirm Email *         First Name *       Last Name *         First Name       Last Name *         (Optional) Select a location for this Member. If no specific location applies, leave as All.         Address         All         Coptional) Assign permissions. These will be applied for the individual when he/she joins the group. If none selected, default permissions will apply         Item Pool       Selected Items         Oroup Administrator       None selected.         Members with this permission are included in the list of serviceable participants to be served anytime a filing is added to a claim, case, dispute, or applicable relationships among members, change marticipants to be served anytime a filing is added to a claim, case, dispute, or applicable relationships are relationships among members, and participants to be served anytime a filing is added to a claim, case, dispute, or applicable relation ship are relation to respond to the request.         Profile Management Designee       Profile Management Designee         H       Members with this permission are contacted when DLI sends a request to the request.         Profile Management Designee       Profile Management Designee                                                                                                    | ly.           |
| <ul> <li>clicking on the + symbol.</li> <li>Permissions available are as follows.</li> <li>a) Group Administrator –<br/>members with this<br/>permission can add and<br/>remove group members,<br/>change permissions to<br/>existing members and change<br/>relationships among<br/>members if applicable.</li> <li>b) Service of Process Designee<br/>– members with this</li> </ul>                                                                                                    | And the set of the individual you wish to invite to this group.         Imail Address *         Email Address *         Email Address *         Email Address *         Email Address *         Email Address *         Email Address *         Email Address *         Email Address *         First Name *         First Name *         Coptional) Select a location for this Member. If no specific location applies, leave as All.         Address         All         (Optional) Assign permissions. These will be applied for the individual when he/she joins the group. If none selected, default permissions will apply         Item Pool         Selected Items         None selected.         Particular         applicable.         Service of Process Designee         +       Members with this permission are included in the list of serviceable pareal relating to your group.         +       Designated Contact for Information Requests from DLI members drame affing is added to a claim, case, dispute, or appeal relating to your group.         +       Posignated Contact of Information Requests from DLI members with this permission are contacted when DLI sends a request to their associated entity and receive a notification to respond to the request.         +       Profile Management Designee         +                                                                                                    |               |
| <ul> <li>clicking on the + symbol.</li> <li>Permissions available are as follows.</li> <li>a) Group Administrator –<br/>members with this<br/>permission can add and<br/>remove group members,<br/>change permissions to<br/>existing members and change<br/>relationships among<br/>members if applicable.</li> <li>b) Service of Process Designee<br/>– members with this<br/>permission are included in</li> </ul>                                                                                                    | Enter the email address of the individual you wish to invite to this group.         Email Address*         Email Address         Email Address         Email Address         Email Address         Email Address         Email Address         Email Address         Email Address         Enail Address         Enail Address         Enail Address         Enail Address         Confirm Email         Last Name         Item Pool         Coptional) Select a location for this Member. If no specific location applies, leave as All.         Address         All         (Optional) Assign permissions. These will be applied for the individual when he/she joins the group. If none selected, default permissions will apply         Item Pool       Selected Items         None selected.         Portice of Process Designee         Members with this permission can add and remove group members, and change relationships among members, and permissions to existing members, and change relationships among members, and permission are included in the list of serviceable participants to be service of Information Requests from DLI         Members with this permission are concated when DL sends a request to the maximum concated when DL sends a request to the max autority to fail the profile of the Law Firm.         Profile Management Designee                                                                                                    | ly            |
| <ul> <li>clicking on the + symbol.</li> <li>Permissions available are as follows.</li> <li>a) Group Administrator –<br/>members with this<br/>permission can add and<br/>remove group members,<br/>change permissions to<br/>existing members and change<br/>relationships among<br/>members if applicable.</li> <li>b) Service of Process Designee<br/>– members with this<br/>permission are included in<br/>the list of serviceable</li> </ul>                                                                                                    | Enter the email address of the individual you wish to invite to this group.          Imail Address*       Confirm Imail*         Email Address       Confirm Imail*         First Name*       Last Name*         First Name*       Last Name*         COptional) Select a location for this Member. If no specific location applies, leave as All.       Address*         All       •         (Optional) Assign permissions. These will be applied for the individual when he/she joins the group. If none selected, default permissions will apply.         Item Pool       Selected Items         •       - Group Administrator         Members with this permission can add and remove group members, change permissions to existing members, and change relationships among members, change permissions to existing members, and change relationships among members, and permission are included in the list of serviceable permission are included in the list of serviceable permissions are included in the list of serviceable         +       Members with this permission are included in the list of serviceable         +       Members with this permission are contacted when DLI         Members with this permission are contacted when DLI       Members with this permission are contacted to there and the addres of the Law Firm.         +       Designated Contact for information Requests from DLI       Members with this permission are contacted when DLI sends a request to the authing to Edit the profile of the Law Firm.         +       To Llaws in the formi                                                                                                    |               |
| <ul> <li>clicking on the + symbol.</li> <li>Permissions available are as follows.</li> <li>a) Group Administrator –<br/>members with this<br/>permission can add and<br/>remove group members,<br/>change permissions to<br/>existing members and change<br/>relationships among<br/>members if applicable.</li> <li>b) Service of Process Designee<br/>– members with this<br/>permission are included in<br/>the list of serviceable<br/>participants to be served any</li> </ul>                                                                                                | Enter the email address of the individual you wish to invite to this group.          Email Address       Confirm Email *         Email Address       Confirm Email *         Email Address       Confirm Email *         First Name       Last Name *         Cyclional) Select a location for this Member. If no specific location applies, leave as All.       Last Name *         Cyclional) Select a location for this Member. If no specific location applies, leave as All.       Last Name *         Cyclional) Assign permissions. These will be applied for the individual when he/she joins the group. If none selected, default permissions will applied for the individual when he/she joins the group. If none selected, default permissions will applied for the individual when he/she joins the group. If none selected, default permissions will applied for the individual when he/she joins the group. If none selected, default permissions will applied for the individual when he/she joins the group. If none selected, default permissions will applied for the individual when he/she joins the group. If none selected, default permissions will applied for the individual when he/she joins the group. If none selected, default permission set and the memory of the memory of the memo                                                                                                    |               |
| <ul> <li>clicking on the + symbol.</li> <li>Permissions available are as follows.</li> <li>a) Group Administrator –<br/>members with this<br/>permission can add and<br/>remove group members,<br/>change permissions to<br/>existing members and change<br/>relationships among<br/>members if applicable.</li> <li>b) Service of Process Designee<br/>– members with this<br/>permission are included in<br/>the list of serviceable<br/>participants to be served any<br/>time a filing is added to a</li> </ul>                                                                | Termi Address       Confirm Final *         Email Address       Confirm Final *         Final Address       Confirm Final *         First Name *       Last Name *         First Name *       Last Name *         Optional) Select a location for this Member. If no specific location applies, leave as All.       Adress         All       Image: Confirm Final *         Optional) Assign permissions. These will be applied for the individual when he/she joins the group. If none selected, default permissions will applied for the individual when he/she joins the group. If none selected, default permissions will applied for the individual when he/she joins the group. If none selected, default permissions will applied for the individual when he/she joins the group. If none selected, default permissions will applied for the individual when he/she joins the group. If none selected, default permission series and thange relationshysa among members, and ange relationshysa among members, and ange relationshysa among members, ange ange ande ange relationshysa among members, and ange and and                                                                                                    | ly.           |
| <ul> <li>clicking on the + symbol.</li> <li>Permissions available are as follows.</li> <li>a) Group Administrator –<br/>members with this<br/>permission can add and<br/>remove group members,<br/>change permissions to<br/>existing members and change<br/>relationships among<br/>members if applicable.</li> <li>b) Service of Process Designee<br/>– members with this<br/>permission are included in<br/>the list of serviceable<br/>participants to be served any<br/>time a filing is added to a<br/>claim, case, dispute or appeal</li> </ul>                             | Enter the email address of the individual you wish to invite to this group.   Imail Address Confirm Email   Final Address Confirm Email   First Name Last Name   ICoptional) Select a location for this Member. If no specific location applies, leave as All.   Adress   All   Coptional) Assign permissions. These will be applied for the individual when he/she joins the group. If none selected, default permissions will apply   Item Pool   Selected Items   None selected.   Members with this permission can add and ranker group, members, change permissions to esting members, and change relationships among members, and change relationships among members, and change relationships among members, and change relationships among members, and change relationships among members, and change relationships among members, and change relationships among members, appear relationships to be seried approximate at ling a add to a chan, case, dispute, or appear relationships among members, and change relationships among members, appear relationships and and more group.   H Profile Management Designee   H Profile Management Designee   H Relation to be seried applied to a chan, case, dispute, or appear relationships and the request.   Profile Management Designee   H Relation to be members applied to a chan, case, dispute, or appear relationships and the request.   Profile Management Designee   H   H   H   Members with the permission are and able to administer users' access to the fait Profile ind, and the file of the user film.   Claim Access Administrator   Tabless in the                                                                                                    |               |
| <ul> <li>clicking on the + symbol.</li> <li>Permissions available are as follows.</li> <li>a) Group Administrator –<br/>members with this<br/>permission can add and<br/>remove group members,<br/>change permissions to<br/>existing members and change<br/>relationships among<br/>members if applicable.</li> <li>b) Service of Process Designee<br/>– members with this<br/>permission are included in<br/>the list of serviceable<br/>participants to be served any<br/>time a filing is added to a<br/>claim, case, dispute or appeal<br/>relating to your group.</li> </ul> | Enter the email address of the individual you wish to invite to this group.          Immi Address       Confirm Immil*         First Name       Last Name*         Inter Name*       Last Name         (Optional) Select a location for this Member. If no specific location applies, leave as All.       Address         All                                                                                                    | s can         |

[Title]

Information Requests from

|    |     | DLI – members with this           | later tin               | ne by the group administrate                                                                                                    | or. More                 | detailed instructions are provided in                                                                            |
|----|-----|-----------------------------------|-------------------------|----------------------------------------------------------------------------------------------------|--------------------------|----------------------------------------------------------------------------------------------------|
|    |     | permission are contacted          | the <u>Edit</u>         | <u>ing member permissions</u> sec                                                                                                    | tion of t                | his manual.                                                                                                    |
|    |     | when DLI sends a request to       |                         |                                                                                                    |                          |                                                                                                    |
|    |     | their associated entity and       |                         |                                                                                                    |                          |                                                                                                    |
|    |     | receive a notification to         |                         |                                                                                                    |                          |                                                                                                    |
|    |     | respond to the request.           |                         |                                                                                                    |                          |                                                                                                    |
|    | d)  | Profile Management                |                         |                                                                                                    |                          |                                                                                                    |
|    |     | Designee – users in this          |                         |                                                                                                    |                          |                                                                                                    |
|    |     | permission group have access      |                         |                                                                                                    |                          |                                                                                                    |
|    |     | to the Edit Profile link and      |                         |                                                                                                    |                          |                                                                                                    |
|    |     | have authority to edit the        |                         |                                                                                                    |                          |                                                                                                    |
|    |     | profile of the group.             |                         |                                                                                                    |                          |                                                                                                    |
|    | e)  | Claim Access Administrator –      |                         |                                                                                                    |                          |                                                                                                    |
|    |     | users in this permission          |                         |                                                                                                    |                          |                                                                                                    |
|    |     | group are able to administer      |                         |                                                                                                    |                          |                                                                                                    |
|    |     | users' access to claims and       |                         |                                                                                                    |                          |                                                                                                    |
|    |     | cases within the group.           |                         |                                                                                                    |                          |                                                                                                    |
| 5. | An  | permissions that are selected     | my Groups               | чгоор тападалать                                                                                                    |                          |                                                                                                    |
|    | wil | show in the <b>Selected Items</b> | Add Me                  | mber                                                                                                    |                          | × +                                                                                                    |
|    | col | umn.                              | Enter the               | email address of the individual you wish to invite to th                                                                                                    | his group.               | antine Ferrit                                                                                                    |
|    |     |                                   | n Email Addre           | iress                                                                                                    | C                        | onfirm Email                                                                                                    |
|    |     |                                   | First Name<br>First Nam | *<br>e                                                                                                    | La<br>La                 | ast Name *                                                                                                    |
|    |     |                                   | (Optional)              | ) Select a location for this Member. If no specific locatio                                                                                                    | on applies, leave        | e as All.                                                                                                    |
|    |     |                                   | Address                 |                                                                                                    | *                        |                                                                                                    |
|    |     |                                   | (Ontional               | ) Assign normissions. Those will be applied for the indi                                                                                                    | ividual when he/         | she joins the group. If none selected, default permissions will apply                                            |
|    |     |                                   | 1.<br>Item Po           | ol                                                                                                    | <u> </u>                 | elected Items                                                                                                    |
|    |     |                                   | it _                    | Group Administrator<br>Members with this permission can add and remove group member.                                                                                           | rs, change               | Profile Management Designee<br>The Users in this Permission group will have access to the Edit Profile link, and |
|    |     |                                   |                         | permissions to existing members, and change relationships among<br>applicable.                                                                                                 | g members if             | have authority to Edit the profile of the Law Firm                                                               |
|    |     |                                   | ss<br>, +               | Service of Process Designee<br>Members with this permission are included in the list of serviceable<br>to be served anytime a filing is added to a claim, case, dispute, or at | e participants<br>onneal |                                                                                                    |
|    |     |                                   | na                      | relating to your group.                                                                                                    |                          |                                                                                                    |
|    |     |                                   | +                       | Members with this permission are contacted when DLI sends a requires<br>associated entity and receive a notification to respond to the reque                                   | uest to their<br>est.    | E E E E E E E E E E E E E E E E E E E                                                                            |
|    |     |                                   | +                       | Claim Access Administrator<br>The Users in this Permission group will be able to administer users'                                                                             | ' access to              |                                                                                                    |
|    |     |                                   | n                       | Claims and Cases within the group                                                                                                    |                          | ac                                                                                                    |
|    |     |                                   | Add                     | Cancel                                                                                                    |                          |                                                                                                    |
|    |     |                                   |                         |                                                                                                    |                          |                                                                                                    |

| <ol> <li>After permissions are selected,<br/>click the yellow Add button to<br/>save the information or click<br/>Cancel to exit without any<br/>changes.</li> </ol>                                                                                                    | Add Member<br>Enter the email address of the individual you wish to invite to this group.<br>Email Address *<br>Email Address<br>First Name *<br>First Name                                                                                                    | Confirm Email *<br>Confirm Email<br>Last Name *<br>Last Name                                                                                                    |
|----------------------------------------------------------------------------------------------------|----------------------------------------------------------------------------------------------------|----------------------------------------------------------------------------------------------------|
| Note: The individual who has been<br>added will receive an email message<br>to the address listed in Campus.<br>They will need to confirm their email<br>address to get access. After<br>confirmation, their name will appear<br>under the Active Members tab on<br>the Group Management page. | (Optional) Select a location for this Member. If no specific location applies,<br>Address<br>All (Optional) Assign permissions. These will be applied for the individual when<br>Item Pool<br>Group Administrator<br>+ Members with this permission can add and remove group members, change<br>permissions to existing members, and change relationships among members if<br>applicable.<br>Service of Process Designee<br>+ Members with this permission are included in the list of serviceable participants<br>to be served anytime a filing is added to a claim, case, dispute, or appeal<br>relating to your group.<br>Designated Contact for Information Requests from DLI<br>+ Members with this permission are contacted when DLI sends a request to their<br>associated entity and receive a notification to respond to the request.<br>Claim Access Administrator<br>+ The Users in this Permission group will be able to administer users' access to<br>Claims and cases within the group<br>Add Cancel | Leave as All. In he/she joins the group. If none selected, default permissions will apply. Selected Items Profile Management Designee The Users in this Permission group will have access to the Edit Profile link, and have authority to Edit the profile of the Law Firm |

## Member not registered in Campus

Member permissions can be set up at any time, either initially when the member is added to a group or later by the group administrator.

| Instructions                                                                                                    | Visual aids                                                                                                    |
|----------------------------------------------------------------------------------------------------|----------------------------------------------------------------------------------------------------|
| 1. From the <b>Group Management</b><br>page, select the user whose<br>account you are changing by<br>clicking the box next to the user's<br>name in the <b>Active Members</b> tab. |                                                                                                    |
| 2. When selected, more detailed information will display at the bottom of the page.                                                                                                | Group Management<br>Mountain Law Firm: LF-01-6173-266         Active Members       Open Invitations         Image: Second Second S |
| <ol> <li>To edit their permissions, click on<br/>the Edit button in the<br/>Permissions box.</li> </ol>                                                                            | Group Management   Mountain Law Firm: LF-01-6173-266    Active Members Open Invitations    Active Members Open Invitations           Name   Email User Type   Date Joined        Active Members Open Invitations      Name   Email User Type   Date Joined    Testing 719+mountain@g Attorney 2/22/2024 Attorney 2/22/2024 Autorney 2/22/2024 Edit Location Ferrores Designee Autorney Categories Contractor Information Requests from DLI Designated Contactor for Information Requests from DLI    Designated Contact for Information Requests from DLI   Designated Contact for Information Requests from DLI   Designated Contact for Information Requests from DLI   Designated Contact for Information Requests from DLI   Designated Contact for Information Requests from DLI   Designated Contact for Information Requests from DLI   Designated Contact for Information Requests from DLI   Designated Contact for Information Requests from DLI   Designated Contact for Information Requests from DLI   Claim Access Administrator                                                                                                    |

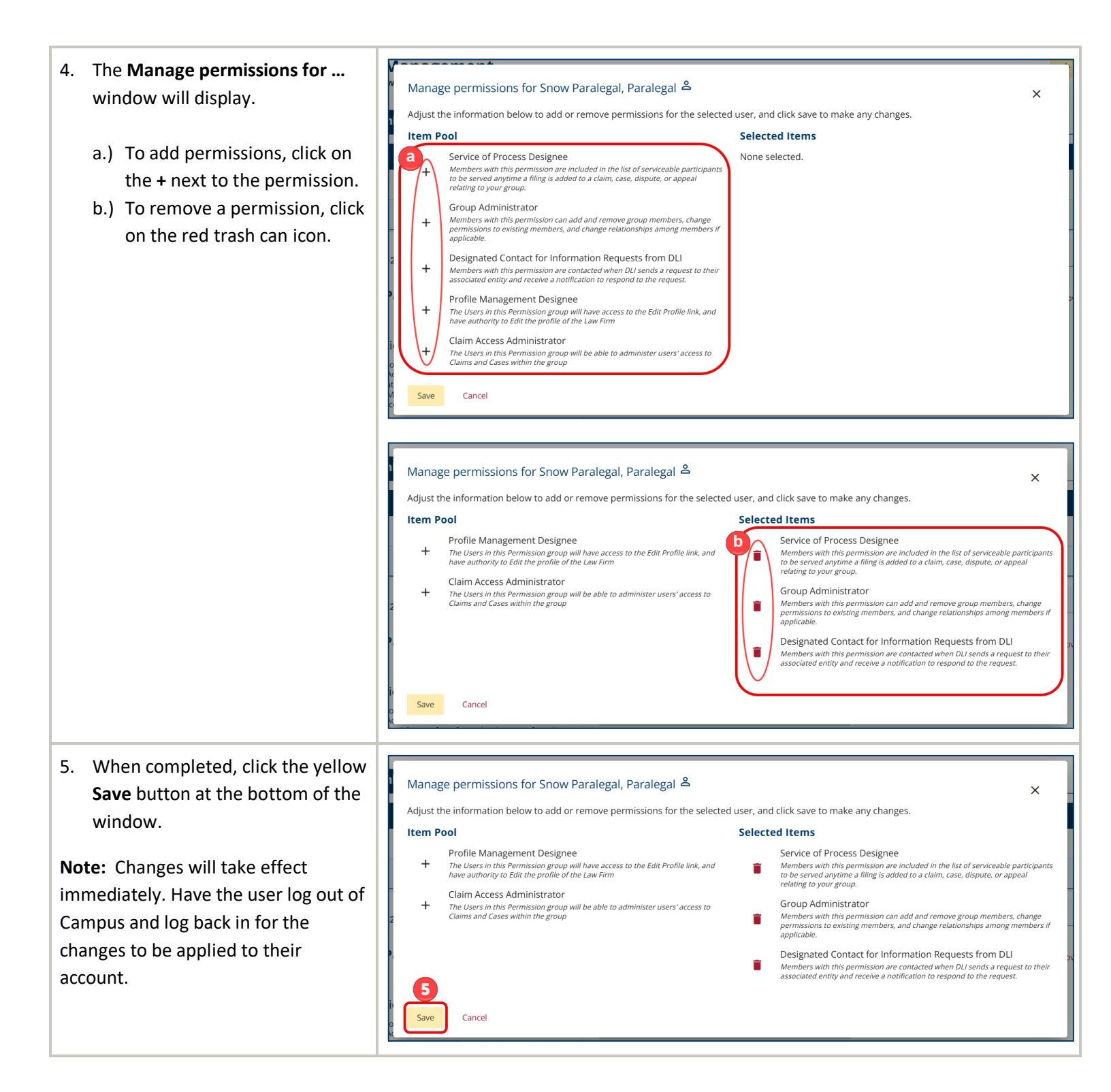

## **Editing member permissions**

Member permissions can be set up at any time, either initially when the member is added to a group or at a later time by the group administrator.

| Instructions                                                                                                    | Visual aids                                                                                                    |               |
|----------------------------------------------------------------------------------------------------|----------------------------------------------------------------------------------------------------|---------------|
| 1. From the <b>Group Management</b><br>page, select the user whose<br>account you are changing by<br>clicking the box next to the user's | Group Management       Mountain Law Firm: LF-01-6173-266       Active Members     Open Invitations       1     Name     Email     User Type     Date Joined                                                                                                    | + Add Member  |
| name in the Active Members tab.                                                                                                    | A     Mountain Attorney     ctesting719+mountain@gmail.com     Attorney     2/22/2024       A     Snow Paralegal     ctesting719+snow@gmail.com     Paralegal     4/2/2024                                                                                                    |               |
|                                                                                                    | Showing (1-2) of 2 K < 1 > > 1 Items per page 50                                                                                                    | •             |
|                                                                                                    | All Locations      Permissions     Corup Administrator     Designated Contact for Information Requests from DLI      Relationships     Snow Paralegal, Paralegal                                                                                                    | Remove Member |
| <ol> <li>When selected, more detailed<br/>information will be displayed at<br/>the bottom of the page.</li> </ol>                        | Group Management<br>Mountain Law Firm: LF-01-6173-266<br>Active Members Open Invitations                                                                                                    | + Add Member  |
|                                                                                                    | Name Email User Type Date Joined                                                                                                    | т             |
|                                                                                                    | Image: Show Paralegal     Ctesting719+mountain@g Attorney     2/22/2024       Image: Show Paralegal     Ctesting719+snow@gmail Paralegal     4/2/2024                                                                                                    |               |
|                                                                                                    | 2         Showing (1-2) of 2         <                                                                                                    | •             |
|                                                                                                    | Snow Paralegal, Paralegal     All Locations      Permissions     Service of Process Designee     Group Administrator     Fordite Management Designee     Claim Access Administrator     Claim Access Administrator                                                                                                    | Remove Member |
| 3. To edit their permissions, click on the <b>Edit</b> button in the                                                                     | Group Management<br>Mountain Law Firm: LF-01-6173-266                                                                                                    | + Add Member  |
| Permissions box.                                                                                                    | Active Members Open Invitations                                                                                                    |               |
|                                                                                                    | Name     Email     User Type     Date joined       Image: Image: Imag |               |
|                                                                                                    | Snow Paralegal ctesting719+snow@gmail Paralegal 4/2/2024                                                                                                    |               |
|                                                                                                    | Showing (1-2) of 2 I < < 1 > > I Items per page 50                                                                                                    | · ·           |
|                                                                                                    | All Locations  Permissions Service of Process Designee Group Administrator  Peignated Contact for Information Requests from DLI Peignated Contact for Information Requests from DLI Claim Access Administrator  Claim Access Administrator                                                                                                    | Remove Member |

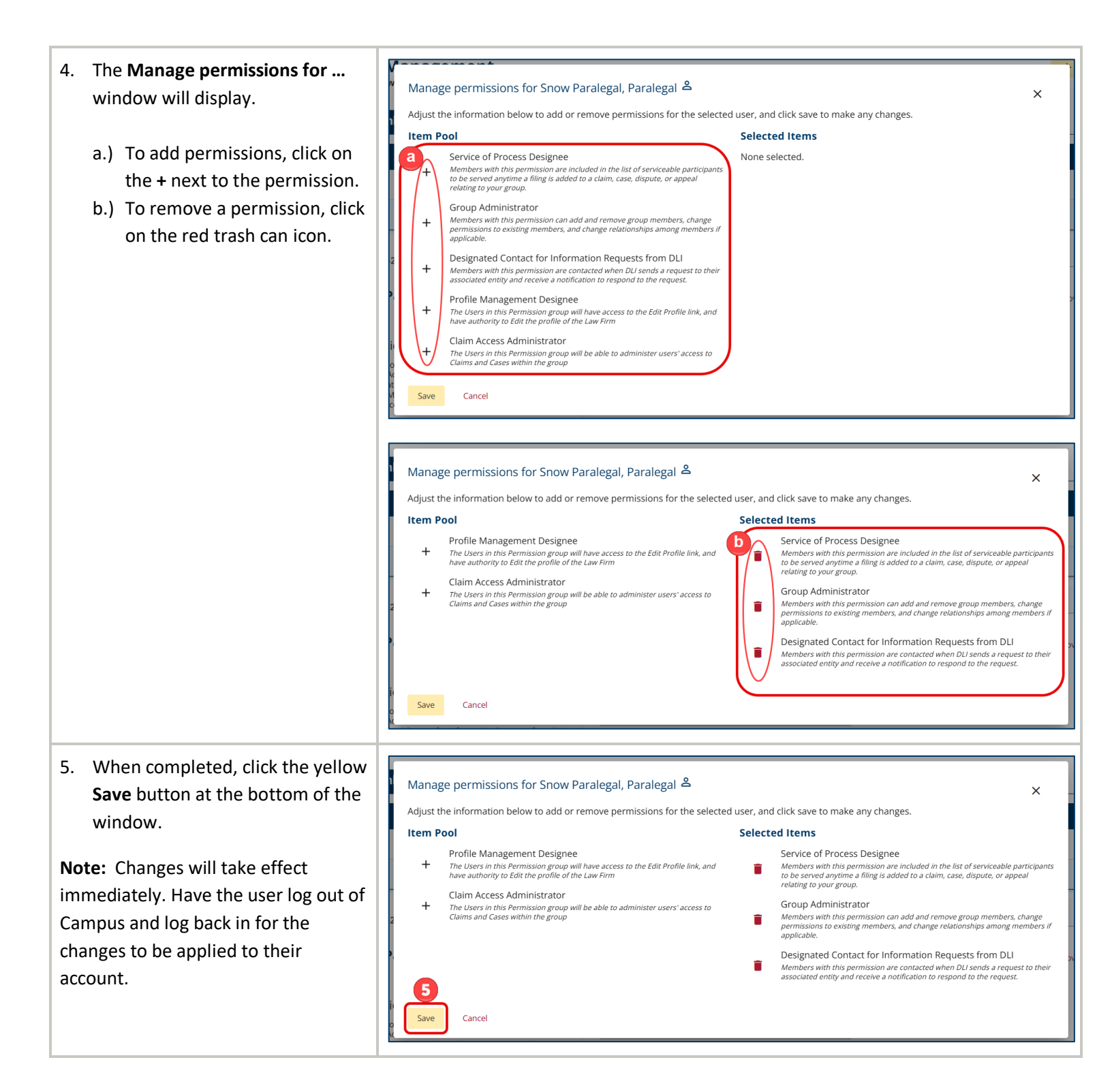

## Law firm groups: Creating and editing member relationships

Group administrators can create relationships between members of a group by linking individual users within their group to be able to share access with each other, such as a paralegal to an attorney. They may also edit those relationships at any time after they are established.

Note: This is only relevant to law firm groups and members.

| Instructions                                                                                                    | Visual aids                                                                                                    |               |
|----------------------------------------------------------------------------------------------------|----------------------------------------------------------------------------------------------------|---------------|
| <ol> <li>From the Group Management<br/>page, select the user by clicking<br/>the box next to user's name from<br/>the Active Members tab.</li> </ol> | Group Management<br>Mountain Law Firm: LF-01-6173-266<br>Active Members<br>Open Invitations                                                                                                    | + Add Member  |
|                                                                                                    | Name     Email     User Type     Date Joined       A     Mountain Attorney     Ctesting719+mountain@gmail.com     Attorney     2/22/2024       Snow Paralegal     Ctesting719+snow@gmail.com     Paralegal     4/2/2024       Showing (1-2) of 2     I     I     Items per page     50       All Locations     Permissions     Edit     • Edit     • Edit       Coroup Administrator     • Designated Contact for Information Requests from DLi     Relationships     • Edit                                                                                                    | Remove Member |
| <ol> <li>When selected, more detailed<br/>information will display at the<br/>bottom of the page.</li> </ol>                                         | Showing (1-2) of 2       Edit         Relationships         Edit Location         Relationships       Edit         Permissions       Edit       Relationships       Edit         Relationships       Edit       Relationships       Edit         Permissions       Edit       Mountain Attorney       Edit         Permissions       Edit       Mountain Attorney       Edit         Permissions       Edit       Mountain Attorney       Edit         Permissions       Edit       Mountain Attorney       Edit         Permissions       Edit       Mountain Attorney       Edit         Permissions       Edit       Mountain Attorney       Edit         Permissions       Edit       Mountain Attorney       Edit         Permissions       Edit       Mountain Attorney       Edit         Permissions       Edit       Mountain Attorney       Edit         Permissions       Edit       Mountain Attorney       Edit         Permissions       Edit       Mountain Attorney       Edit         Permissions       Edit       Mountain Attorney       Edit | + Add Member  |

| 3. To create or edit the user's relationships, click on the <b>Edit</b> button in the <b>Relationships</b> box.                                                                                                    | Group Management<br>Mountain Law Firm: LF-01-6173-266         Active Members       Open Invitations         Name       Email       User Type       Date Joined <sup>®</sup> A Mountain Attorney       ctesting719±mountain@gmail.com       Attorney       2/22/2024 <sup>®</sup> A Mountain Attorney       ctesting719±mountain@gmail.com       Attorney       2/22/2024 <sup>®</sup> A Mountain Attorney       ctesting719±snow@gmail.com       Paralegal       4/2/2024 <sup>®</sup> Snow Paralegal       ctesting719±snow@gmail.com       Paralegal       4/2/2024 <sup>®</sup> Snow Paralegal       ctesting719±snow@gmail.com       Paralegal       4/2/2024 <sup>®</sup> Snow Paralegal          ctesting719±snow@gmail.com       Paralegal       4/2/2024 <sup>®</sup> Snow Paralegal          ctesting719±snow@gmail.com       Paralegal       4/2/2024 <sup>®</sup> Snow Paralegal          ctesting719±snow@gmail.com       Paralegal       4/2/2024 <sup>®</sup> Attorney, Attorney, Attorney          Relationships <sup>®</sup> Edit Location <sup>®</sup> Group Administrator<br><sup>®</sup> Designated Contact for Information Requests from DLI          No relationships assigned <sup>®</sup> Contact for Information Requests from DLI | + Add Member |
|----------------------------------------------------------------------------------------------------|----------------------------------------------------------------------------------------------------|--------------|
| <ul> <li>4. The Manage relationships for window will display.</li> <li>a.) To add a relationship, click on the + next to the appropriate name.</li> <li>b.) To remove a relationship, click on the red trash can icon.</li> </ul> | Manage relationships for Mountain Attorney, Attorney         Adjust the information below to add or remove Relationships for the selected User, and click save to make any changes.         Image: Snow Paralegal Paralegal         Mo items assigned                                                                                                    | ×            |
|                                                                                                    | Manage relationships for Mountain Attorney, Attorney<br>Adjust the information below to add or remove Relationships for the selected User, and click save to make any changes.                                                                                                    | ×            |

5. When completed, click the yellow Manage relationships for Mountain Attorney, Attorney × Save button at the bottom of the Adjust the information below to add or remove Relationships for the selected User, and click save to make any changes. window or click **Cancel** to exit the Snow Paralegal No items assigned + window without any changes. Paralegal **Note:** Changes will take effect immediately. Have the user log out of Campus and log back in for the changes to be applied to their 5 account. Cancel

# Editing member's location

| Instructions                                                                                                | Visual aids                                                                                                    |               |
|----------------------------------------------------------------------------------------------------|----------------------------------------------------------------------------------------------------|---------------|
| 1. From the <b>Group Management</b><br>page, select the user by clicking<br>the box next to the user's name | Group Management<br>Mountain Law Firm: LF-01-6173-266<br>Active Members Open Invitations                                                                                                    | + Add Member  |
| from the <b>Active Members</b> tab                                                                          | 1 Name Email User Type Date Joined                                                                                                    | т             |
| from the <b>Active Members</b> tab.                                                                         | A         Mountain Attorney         ctesting719+mountain@gmail.com         Attorney         2/22/2024                                                                                                    |               |
|                                                                                                    | Snow Paralegal <u>ctesting719+snow@gmail.com</u> Paralegal 4/2/2024                                                                                                    |               |
|                                                                                                    | Showing (1-2) of 2 I < 1 > I Items per page 50                                                                                                    | Ŧ             |
|                                                                                                    | A Mountain Attorney, Attorney                                                                                                    | Remove Member |
|                                                                                                    | All Locations Permissions Coup Administrator Designated Contact for Information Requests from DLI Relationships Snow Paralegal, Paralegal                                                                                                    |               |
|                                                                                                    |                                                                                                    |               |
| information will display at the                                                                             | Group Management<br>Mountain Law Firm: LF-01-6173-266                                                                                                    | + Add Member  |
| bottom of the page.                                                                                         | Active Members Open Invitations                                                                                                    |               |
|                                                                                                    | Name Email User Type Date Joined                                                                                                    | T             |
|                                                                                                    | Image: Control of the second second secon |               |
|                                                                                                    | 2 Showing (1-2) of 2 (< 1 > ) Items per page 50                                                                                                    | •             |
|                                                                                                    | Snow Paralegal, Paralegal Edit Location                                                                                                    | Remove Member |
|                                                                                                    | Permissions Edit<br>• Service of Process Designee<br>• Group Administrator<br>• Designate Control Designee<br>• Claim Access Administrator                                                                                                    |               |
|                                                                                                    |                                                                                                    |               |
| <ol> <li>To edit the user's location, click<br/>on the Edit Location button in</li> </ol>                   | Group Management<br>Mountain Law Firm: LF-01-6173-266                                                                                                    | + Add Member  |
| the user details at the bottom of                                                                           | Active Members Open Invitations                                                                                                    |               |
| the page.                                                                                                   | Name Email User Type Date Joined                                                                                                    | T             |
|                                                                                                    | A         Mountain Attorney         ctesting719+mountain@g         Attorney         2/22/2024                                                                                                    |               |
|                                                                                                    | Snow Paralegal ctesting719+snow@gmail Paralegal 4/2/2024                                                                                                    |               |
|                                                                                                    | Showing (1-2) of 2         I         I         Items per page         50                                                                                                    | *             |
|                                                                                                    | Snow Paralegal, Paralegal     All Locations                                                                                                    | Remove Member |
|                                                                                                    | Permissions     Edit       • Service of Process Designee     • Group Administrator       • Designated Contact for Information Requests from DLI     • Mountain Attorney, Attorney       • Claim Access Administrator     • Mountain Attorney, Attorney                                                                                                    |               |

4. The Edit Location window will Edit Location × display. In the Address drop-(Optional) Select a location for this member. If no specific location applies, leave as All. down menu, select the location Address 4 All for the user. 5. Click the yellow **Save** button Cancel Save when completed. 5 Note: Changes will take effect immediately. Have the user refresh their browser for the changes to be applied to their account.

# Removing a member from a group

| Instructions                                                                                                | Visual aids                                                                                                    |                 |
|----------------------------------------------------------------------------------------------------|----------------------------------------------------------------------------------------------------|-----------------|
| 1. From the <b>Group Management</b><br>page, select the user by clicking<br>the box next to the user's name | Group Management<br>Mountain Law Firm: LF-01-6173-266<br>Active Members Open Invitations                                                                                                    | + Add Member    |
| from the <b>Active Members</b> tab.                                                                         | Name Email User Type Date Joined                                                                                                    | ۲               |
|                                                                                                    | A         Mountain Attorney         ctesting719+mountain@gmail.com         Attorney         2/22/2024                                                                                                    |                 |
|                                                                                                    | Snow Paralegal <u>ctesting719+snow@gmail.com</u> Paralegal 4/2/2024                                                                                                    |                 |
|                                                                                                    | Showing (1-2) of 2         I         I         Items per page 50                                                                                                    | · ·             |
|                                                                                                    | A Mountain Attorney, Attorney                                                                                                    | 👕 Remove Member |
|                                                                                                    | All Locations       Permissions     Edit       • Group Administrator     • Edit       • Designated Contact for Information Requests from DLI     • Snow Paralegal, Paralegal                                                                                                    |                 |
| 2 When selected more detailed                                                                               |                                                                                                    |                 |
| information will display at the                                                                             | Group Management<br>Mountain Law Firm: LF-01-6173-266                                                                                                    | + Add Member    |
| bottom of the page.                                                                                         | Active members Open invitations                                                                                                    |                 |
|                                                                                                    | Name Email User Type Date Joined                                                                                                    | T               |
|                                                                                                    | Image: statistic statistic statis |                 |
|                                                                                                    | 2 Showing (1-2) of 2 K < 1 > >1 Items per page 50                                                                                                    |                 |
|                                                                                                    | All Locations                                                                                                    | Remove Member   |
|                                                                                                    | Permissions       Edit         • Service of Process Designee       • Group Administrator         • Designated Contact for Information Requests from DLI       • Mountain Attorney, Attorney         • Claim Access Administrator       • Claim Access Administrator                                                                                                    |                 |
| 3 To remove the member from the                                                                             |                                                                                                    |                 |
| group click on the red <b>Remove</b>                                                                        | Group Management<br>Mountain Law Firm: LF-01-6173-266                                                                                                    | + Add Member    |
| Member button in the user                                                                                   | Active Members Open Invitations                                                                                                    |                 |
| details                                                                                                    | Namo Email literType Data laind                                                                                                    | -               |
|                                                                                                    | Name         Email         Oser Type         Date Joined           A         Mountain Attorney         ctesting719+mountain@g         Attorney         2//22/2024                                                                                                    | T               |
|                                                                                                    | Image: Show Paralegal         ctesting719+snow@gmail         Paralegal         4/2/2024                                                                                                    |                 |
|                                                                                                    | Showing (1-2) of 2         I         Items per page 50                                                                                                    |                 |
|                                                                                                    | All Locations                                                                                                    | Remove Member   |
|                                                                                                    | Permissions     Edit     Relationships     Edit       • Service of Process Designee     • Group Administrator     • Mountain Attorney, Attorney     • Edit       • Profile Management Designee     • Claim Access Administrator     • Mountain Attorney, Attorney                                                                                                    |                 |

| <ul> <li>4. A confirmation window will display asking if you are sure you want to remove this member.</li> <li>a) To remove, click on the yellow <b>Remove</b> button.</li> <li>b) To exit this window and not remove the member, click on</li> </ul> | Are you sure you want to remove this Member? X<br>If you remove this Member, he/she will no longer be affiliated with this Group in Campus.                                                                                                    |
|----------------------------------------------------------------------------------------------------|----------------------------------------------------------------------------------------------------|
| the <b>Cancel</b> button or the <b>X</b> in<br>the corner of the window.<br>When completed, the user will no<br>longer be affiliated with the group in<br>Campus.                                                                                     | Are you sure you want to remove this Member?<br>If you remove this Member, he/she will no longer be affiliated with this Group'in Campus.<br>Remove Cancel<br>Are you sure you want to remove this Member?<br>Cancel<br>Note: Changes will take effect immediately. Have the user log out of Campus and |